# Integre AMP para terminales y Threat Grid con WSA

# Contenido

Introducción Prerequisites Requirements Componentes Utilizados Configurar integración de AMP Integración de Threat Grid Verificación Troubleshoot WSA no redirige a la página de AMP WSA no bloquea los SHA especificados WSA no aparece en mi organización TG

# Introducción

Este documento describe los pasos para integrar la protección frente a malware avanzado (AMP) para terminales y Threat Grid (TG) con Web Security Appliance (WSA).

Colaborado por Uriel Montero y editado por Yeraldin Sanchez, Ingenieros del TAC de Cisco.

# Prerequisites

## Requirements

Cisco recomienda que tenga conocimiento sobre estos temas:

- AMP para acceso de terminales
- acceso TG premium
- WSA con claves de característica de análisis de archivos y reputación de archivos

## **Componentes Utilizados**

La información que contiene este documento se basa en las siguientes versiones de software y hardware.

- Consola de nube pública AMP
- GUI de WSA
- Consola TG

The information in this document was created from the devices in a specific lab environment. All of

the devices used in this document started with a cleared (default) configuration. Si tiene una red en vivo, asegúrese de entender el posible impacto de cualquier comando.

# Configurar

Inicie sesión en la consola WSA.

| Cisco S100V<br>Web Security Virtual A<br>Version: 12.0.1-268 for Web<br>Username: admin<br>Passphrase: | ppliance        |
|----------------------------------------------------------------------------------------------------|-----------------|
| Copyright © 2003-2019 Cisco Systems, Inc. All rights reserved.   Privacy Statement                     | uluulu<br>cisco |

Una vez que haya iniciado sesión, navegue hasta **Servicios de seguridad > Anti-Malware y reputación,** en esta sección encontrará las opciones para integrar AMP y TG.

## integración de AMP

En la sección Anti-Malware Scanning Services, haga clic en **Edit Global Settings**, como se muestra en la imagen.

| Anti-Malware Scanning Services     |                                                                                                    |
|------------------------------------|----------------------------------------------------------------------------------------------------|
| DVS Engine Object Scanning Limits: | Max. Object Size: 32 MB                                                                                                    |
| Sophos:                            | Enabled                                                                                                    |
| McAfee:                            | Feature Key for McAfee has expired or is unavailable.<br>For information on enabling this feature with a new key, contact your Cisco sales representative. |
| Webroot:                           | Enabled<br>Threat Risk Threshold: 90                                                                                                    |
|                                    | Edit Global Settings                                                                                                    |

Busque la sección **Advanced > Advanced Settings for File Reputation** y amplíela. A continuación, se muestra una serie de opciones de servidores en la nube y elija la más cercana a su ubicación.

|  | Routing Table:                            | Management                                                                       |
|--|-------------------------------------------|----------------------------------------------------------------------------------|
|  | ✓ Advanced Settings for File Reputation   |                                                                                  |
|  | File Reputation Server:                   | AMERICAS (cloud-sa.amp.cisco.com)                                                |
|  |                                           | AMERICAS (cloud-sa.amp.cisco.com)                                                |
|  | AMP for Endpoints Console Integration (?) | AMERICAS(Legacy) (cloud-sa.amp.sourcefire.com)                                   |
|  | SSI Communication for File Reputation     | EUROPE (cloud-sa.eu.amp.cisco.com)                                               |
|  |                                           | Private Cloud                                                                    |
|  |                                           | Server: Port: 80 Username: Passphrase: Retype Passphrase: Retype Control Proxy ? |
|  | Heartbeat Interval:                       | 15 minutes                                                                       |
|  | Query Timeout:                            | 15 seconds                                                                       |
|  | File Reputation Client ID:                | 67f8cea0-c0ec-497d-b6d9-72b17eabda5d                                             |

Una vez seleccionada la nube, haga clic en el botón **Registrar dispositivo con AMP para terminales**.

Aparece una ventana emergente que se redirige a la consola de AMP y hace clic en el **botón Aceptar,** como se muestra en la imagen.

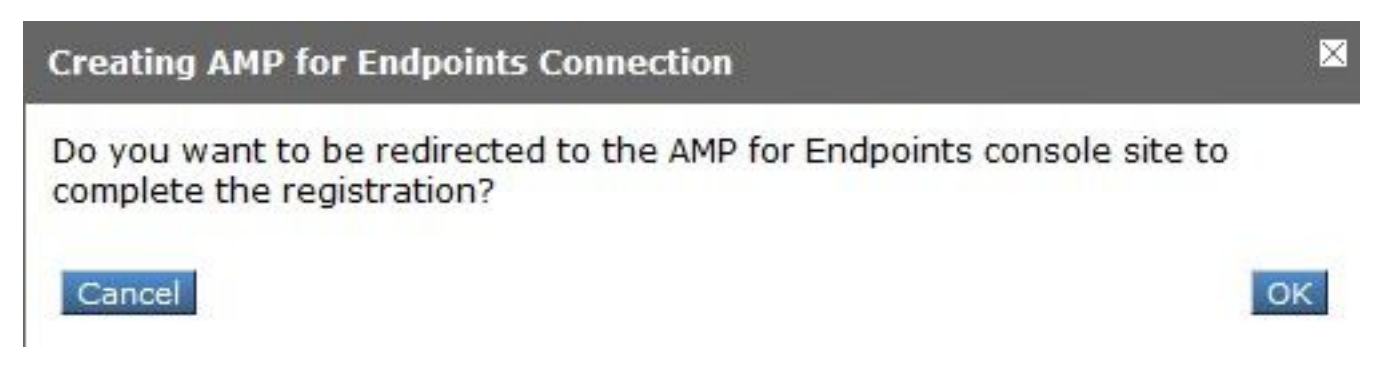

Debe ingresar credenciales de AMP válidas y hacer clic en **Iniciar sesión,** como se muestra en la imagen.

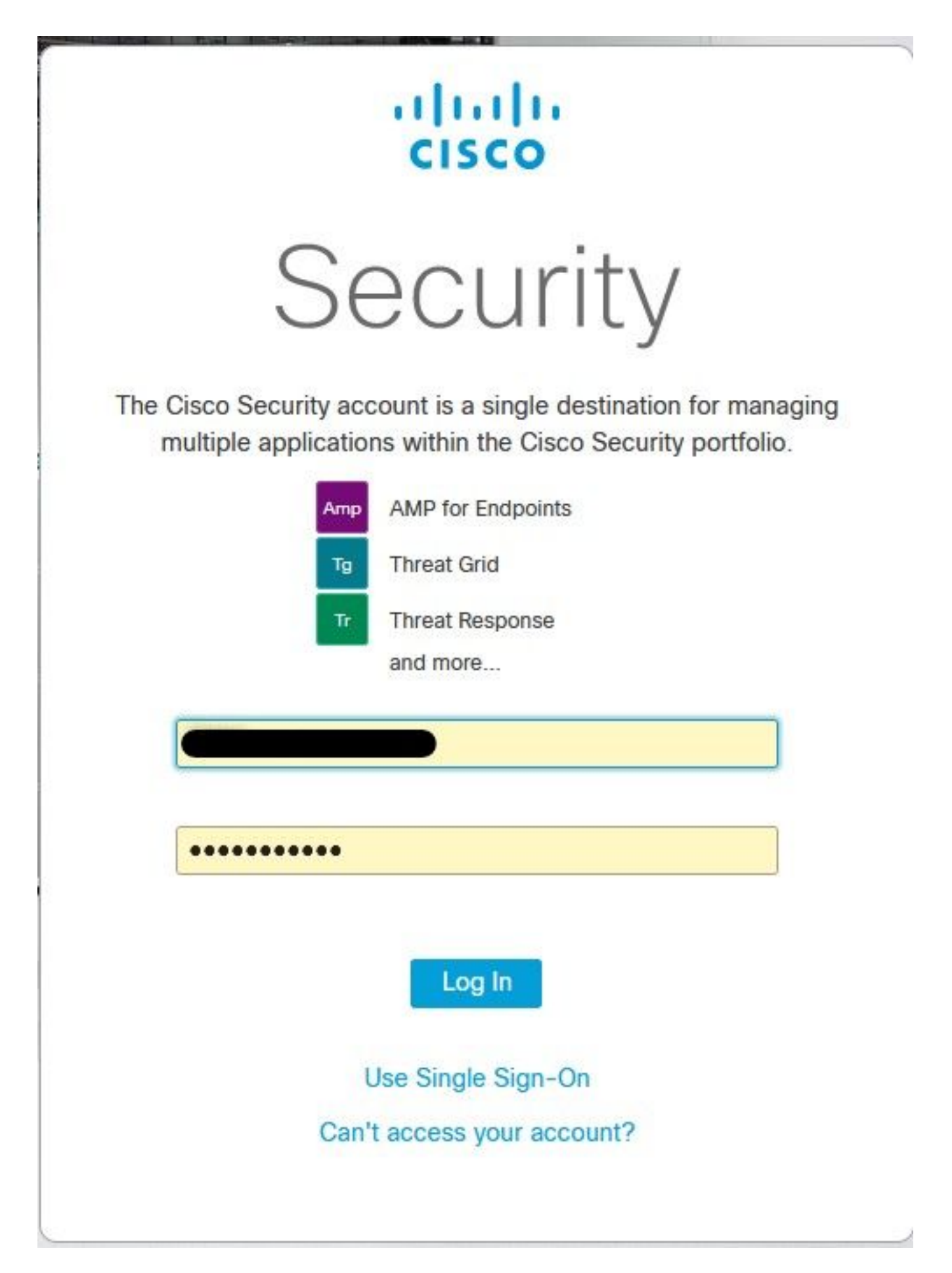

Acepte el Registro de dispositivos, tenga en cuenta la ID de cliente, ya que ayuda a encontrar el WSA más adelante en la consola.

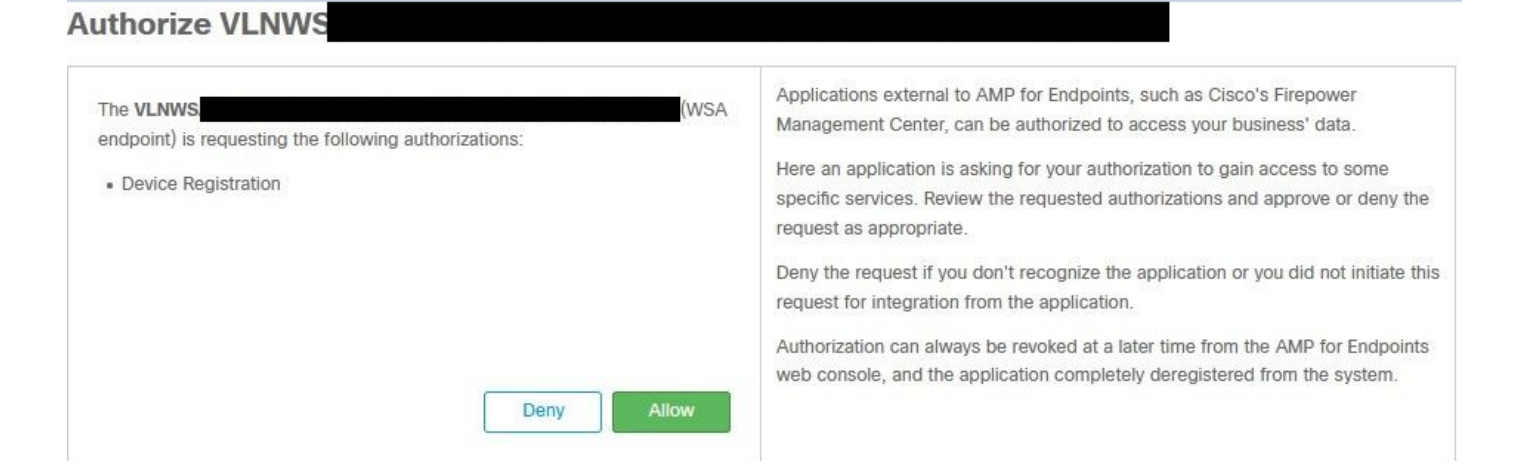

Vuelva a la consola WSA, aparece una comprobación en la sección Integración de la consola de Amp para terminales, como se muestra en la imagen.

| ▼ Advanced | Routing Table:                            | Management                           |
|------------|-------------------------------------------|--------------------------------------|
|            |                                           |                                      |
|            | File Reputation Server:                   | AMERICAS (cloud-sa.amp.cisco.com) v  |
|            |                                           | Cloud Domain: cloud-sa.amp.cisco.com |
|            | AMP for Endpoints Console Integration (?) | VLNWSA                               |

**Nota**: No olvide hacer clic en **Enviar** y **Registrar** los cambios (si se le solicita); de lo contrario, el proceso debe realizarse de nuevo.

#### Integración de Threat Grid

Navegue hasta **Servicios de seguridad > Anti-Malware y Reputación**, luego en los Servicios de protección anti-malware, haga clic en el **botón Edit Global Settings**, como se muestra en la imagen.

| Anti-Malware Scanning Services     |                                                                                                    |
|------------------------------------|----------------------------------------------------------------------------------------------------|
| DVS Engine Object Scanning Limits: | Max. Object Size: 32 MB                                                                                                    |
| Sophos:                            | Enabled                                                                                                    |
| McAfee:                            | Feature Key for McAfee has expired or is unavailable.<br>For information on enabling this feature with a new key, contact your Cisco sales representative. |
| Webroot:                           | Enabled<br>Threat Risk Threshold: 90                                                                                                    |
|                                    | Edit Global Settings                                                                                                    |

Busque la sección **Avanzada> Configuración avanzada para el análisis de archivos** y expanda, elija la opción más cercana a su ubicación, como se muestra en la imagen.

| ✓ Advanced | Routing Table:                        | Management                                           |          |
|------------|---------------------------------------|------------------------------------------------------|----------|
|            | Advanced Settings for File Reputation |                                                      |          |
|            |                                       |                                                      |          |
|            | File Analysis Server:                 | AMERICAS (https://panacea.threatgrid.com) 🗸          |          |
|            | Proxy Settings:                       | AMERICAS (https://panacea.threatgrid.com)            |          |
|            | in nuon - Rohouse - eo                | EUROPE (https://panacea.threatgrid.eu) Private Cloud | Port: 80 |
|            |                                       | Username: Passphrase: Retype Passphrase:             |          |
|            | File Analysis Client ID:              | 02_VLNWS                                             |          |
|            | Advanced Settings for Cache           |                                                      |          |

Haga clic en Enviar y Registrar los cambios.

En el lado del portal TG, busque el dispositivo WSA en la ficha Users (Usuarios) si el dispositivo se integró correctamente con AMP/TG.

| Lears - vrt/wea/                                                | EC.24 |                          | 2DB-178D3EE                |          |         |         |                     |        |          |             |            | Eeerlback     |
|-----------------------------------------------------------------|-------|--------------------------|----------------------------|----------|---------|---------|---------------------|--------|----------|-------------|------------|---------------|
|                                                                 | ECZP  | ACF 1150F 15CCEP         | -200-17003EF               | DBADT    |         |         |                     |        |          |             | T New User | Tel recublick |
| Filter                                                          | ⊬     | Q Search on Login, Name, | Email, Title, CSA Registra | tion Key |         |         |                     |        |          |             |            |               |
| <ul> <li>Status</li> <li>Active</li> </ul>                      | ^     | Login \$                 | Name 0                     |          | Email O | Title ^ | Organization        | Role 0 | Status ¢ | Integration | Туре       | Actions       |
| <ul> <li>Inactive</li> <li>User Type</li> <li>Device</li> </ul> |       | 484c72c8-5321-477c       | WSA Device                 | /        | 1       | 1       | vrt/wsa/EC2ACF1150F | user   | Active / | WSA /       | device     |               |
| <ul> <li>Person</li> <li>Service</li> <li>Role</li> </ul>       |       |                          |                            |          |         |         |                     |        |          |             |            |               |
| <ul><li>Admin</li><li>Device Admin</li></ul>                    |       |                          |                            |          |         |         |                     |        |          |             |            |               |
| <ul> <li>Org Admin</li> <li>User</li> </ul>                     |       |                          |                            |          |         |         |                     |        |          |             |            |               |
| ~ Integration                                                   |       |                          |                            |          |         |         |                     |        |          |             |            |               |

Si hace clic en Inicio de sesión, puede acceder a la información de dicho dispositivo.

# Verificación

Use esta sección para confirmar que su configuración funciona correctamente.

Para verificar que la integración entre AMP y WSA es correcta, puede iniciar sesión en la consola de AMP y buscar su dispositivo WSA.

Vaya a Administración > Equipos, en la sección Filtros, busque Web Security Appliance y aplique el filtro

| Hostname          | Hostname or Connector GUID | Group                    |                     | ~ |
|-------------------|----------------------------|--------------------------|---------------------|---|
| Operating System  | ~                          | Policy                   |                     | ~ |
| Connector Version | web                        | Internal IP              | Single IPv4 or CIDR |   |
| Flag              |                            | External IP              | Single IPv4 or CIDR |   |
| Fault             | Web Security Appliance     | Last Seen                | Any Date            | ~ |
| Fault Severity    |                            | Definitions Last Updated | None Selected       | ~ |
| Isolation Status  | None Selected              |                          |                     |   |
| Orbital Status    | None Selected              |                          |                     |   |
| Sort By           | Hostname ~                 | Sort Order               | Ascending           | ~ |

Si tiene varios dispositivos WSA registrados, puede identificarlos con la ID de cliente de análisis de archivos.

Si expande el dispositivo, puede ver a qué grupo pertenece, la política aplicada y el GUID del dispositivo se pueden utilizar para ver la trayectoria del dispositivo.

| Hostname         | VLNWS                                | Group       | 125 | -Group                          |
|------------------|--------------------------------------|-------------|-----|---------------------------------|
| Operating System | Web Security Appliance               | Policy      | ÷   | _policy                         |
| Device Version   |                                      | Internal IP |     |                                 |
| Install Date     |                                      | External IP |     |                                 |
| Device GUID      | 67f8cea0-c0ec-497d-b6d9-72b17eabda5d | Last Seen   |     | 2020-05-20 03:51:32 CDT         |
|                  |                                      |             |     | Up Diagnostics (1) View Changes |

En la sección de políticas, puede configurar Detecciones simples personalizadas y Control de aplicaciones: permitido que se aplica al dispositivo.

#### dit Policy

| Network          |                               |      |   |  |
|------------------|-------------------------------|------|---|--|
| Name             | network_policy                |      |   |  |
| Description      |                               |      |   |  |
|                  |                               |      |   |  |
| Outbreak Control | Custom Detections - Simple    | None | ~ |  |
|                  | Application Control - Allowed | None | ~ |  |
|                  |                               |      |   |  |
|                  |                               |      |   |  |

Hay un truco para ver la sección Trayectoria del dispositivo de WSA, debe abrir la trayectoria del dispositivo de otro equipo y utilizar el GUID del dispositivo.

El cambio se aplica a la URL, como se muestra en las imágenes.

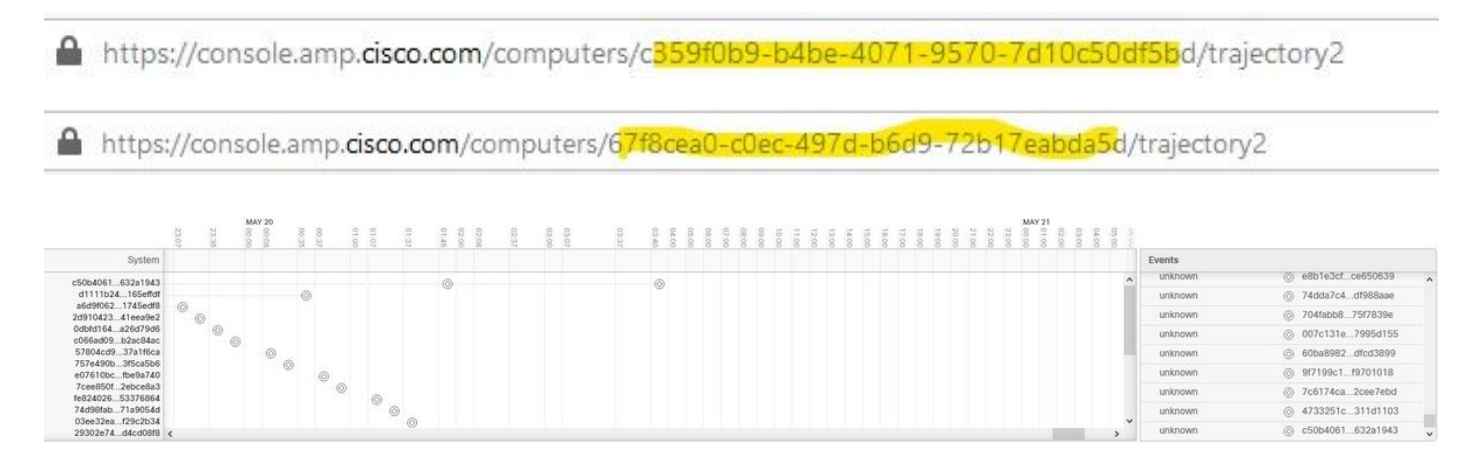

Para Threat Grid, hay un umbral de 90; si un archivo obtiene una puntuación en dicho número, el archivo no se muestra malicioso; sin embargo, puede configurar un umbral personalizado en el WSA.

| ♥ Advanced | Routing Table:                          | Management                                                                          |
|------------|-----------------------------------------|-------------------------------------------------------------------------------------|
|            | Advanced Settings for File Reputation   |                                                                                     |
|            | The Advanced Settings for File Analysis |                                                                                     |
|            | File Analysis Server:                   | AMERICAS (https://panacea.threatgrid.com) 🗸                                         |
|            | Proxy Settings:                         | Use File Reputation Proxy Server: Port: 80 Username: Passphrase: Retype Passphrase: |
|            | File Analysis Client ID:                | 02_VLNWSA                                                                           |
|            | Advanced Settings for Cache             |                                                                                     |
|            | Threshold Settings                      |                                                                                     |
|            | File Analysis Threshold Score:          | Use value from cloud service: 90  Enter custom value: (valid range 1 through 100)   |

## Troubleshoot

## WSA no redirige a la página de AMP

- Asegúrese de que el firewall permita las direcciones necesarias para AMP, haga clic aquí.
- Asegúrese de que ha seleccionado la nube de AMP adecuada (evite elegir la nube antigua).

### WSA no bloquea los SHA especificados

- Asegúrese de que el WSA se encuentra en el grupo correcto.
- Asegúrese de que WSA utiliza la política correcta.
- Asegúrese de que el SHA no esté limpio en la nube; de lo contrario, WSA no podría bloquearlo.

#### WSA no aparece en mi organización TG

- Asegúrese de que ha seleccionado la nube TG adecuada (América o Europa).
- Asegúrese de que el firewall permite las direcciones necesarias para TG.
- Tome nota de la ID del cliente de análisis de archivos.
- Busque en la sección Usuarios.
- Si no lo encuentra, póngase en contacto con el servicio de asistencia de Cisco para que le ayuden a trasladarlo de una organización a otra.